# מסמך הסבר – הגשת בקשה דיגיטלית לרישיון הדרכה

הגשת הבקשה:

- יש להיכנס לאתר הרשות https://www.gov.il/he/departments/units/sporty\_diving
  - 2. ניתן להיכנס דרך הלינק לרישיון הדרכה צלילה -

## צרו קשר

כתובת: מנחם בגין 86, תל אביב דואר אלקטרוני: <u>Adamk@most.gov.il</u> טלפון: 073-2955560

| f | הרשות לצלילה |
|---|--------------|
| • | ספורטיבית    |

## נושאים מרכזיים

<u>צלילה ספורטיבית</u>

<u>חוק הצלילה הספורטיבית</u>

<u>רישיון הדרכת צלילה</u> 🖸

רישיון להפעלת מרכז או בית ספר לצלילה 🖸

- מידע במיגע לעוליוס או להיכנס ללינק ישירות - 3

https://www.gov.il/he/service/dive\_training\_license\_application

4. בכניסה לשירות בקשה רישיון הדרכה דיגיטלי - יש ללחוץ על כפתור 'להגשת הבקשה'

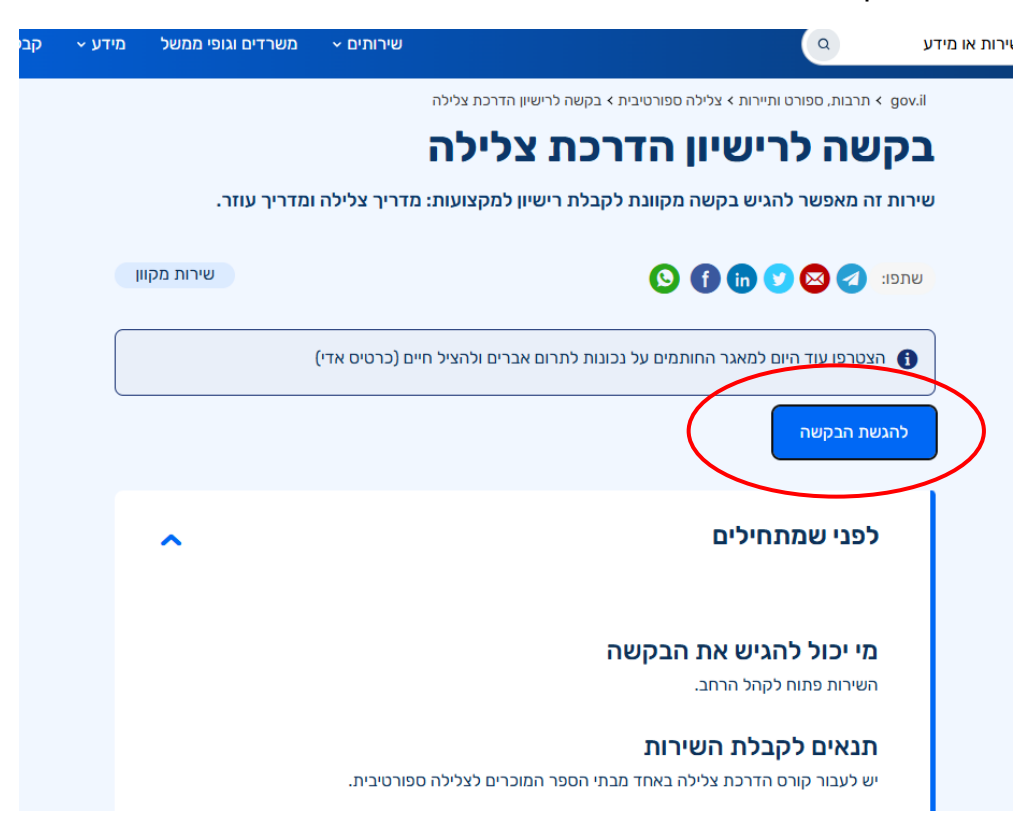

5. יש לבצע הזדהות לאומית

| ירות מבוקש                                    | הזדהות וכניסה לש                               |
|-----------------------------------------------|------------------------------------------------|
|                                               |                                                |
|                                               |                                                |
|                                               | <b>מספר זהות בן 9 ספרות</b> (כולל ספרת ביקורת) |
|                                               |                                                |
| אין לך סיסמה עדיין?                           | סיסמה                                          |
| הרשמה להזדהות הלאומית תסייע נ                 |                                                |
| שירותים ממשלתיים רבים ומגוונים ב<br>דיגיטליים | שכחתי סיסמה                                    |
| להרשמה                                        | כניסה 🛛 🤨                                      |
|                                               | t                                              |

#### 6. יש לבחור את סוג הבקשה

| א | אחר צהריים טובים, בר נוה 🕥 🕐 מענה ותמיכו                                   | ה |
|---|----------------------------------------------------------------------------|---|
| C | בקשת רישיון להדרכת צלילה<br>משרד התרבות והספורט<br>מספר בקשה: 40035        |   |
|   | סוג הבקשה<br>שדות המסומנים בכוכבית (*) הם שדות חובה                        |   |
|   | סוג הרישיון המבוקש•<br>סוג הרישיון המבוקש•<br>עוזר מדריך                   |   |
|   | סיבת הגשת הבקשה*<br>רישיון חדש<br>שדרוג ממדריך עוזר למדריך<br>חידוש רישיון |   |
|   | חידוש רישיון לאחר הפוגה 🔿                                                  | ) |

### לאור כך שהמערכת חדשה – <mark>כולם</mark> צריכים למלא בבקשה הראשונה **'רישיון חדש'** ולהעלות את כול הצרופות הנדרשות

- 7. פרטים אישים ומקצועיים
- a. הפרטים האישים שלך (מבקש הבקשה) יהיו מלאים בהתאם לנתונים. במשרד הפנים. יש לוודא שאכן כל הפרטים נכונים. בהנחה והם אינם נכונים יש לעדכן באמצעות משרד הפנים.
- ארכז הצלילה בו אתה עובד/ מתכוון לעבוד שים לב למרכז הצלילה אותו. את/ה בוחר/ת - מרכז צלילה זה יצטרך לאשר את הבקשה שלך במקרה של ביצוע כשירויות מקצועיות (סטאז'ים).
  - .c תעודות הדרכה לאחר מכן יש להזין את פרטי תעודות הדרכת הצלילה. מטעם ארגונים צלילה מוכרים בישראל אשר ברשותך.

|                                        | צמצום תצוגה                                                                                              |
|----------------------------------------|----------------------------------------------------------------------------------------------------|
|                                        | ,                                                                                                    |
| דרגת הדרכה *                           | מספר מדריך *                                                                                             |
| IDC STAFF                              | 370825                                                                                                   |
| תעודת הסמכה מאחור *                    | איזה סוג קובץ לצרן                                                                                       |
| KB 120 PADI.jpg תעודת הסמכה            | <u>n</u> 0                                                                                               |
| איזה סוג קובץ לצרף?                    |                                                                                                    |
| 100                                    |                                                                                                    |
| מדינת הסמכה *                          |                                                                                                    |
| <ul> <li>הונדורס</li> </ul>            |                                                                                                    |
| הוספת ארגון צלילה 🕂                    |                                                                                                    |
| תגוד<br>גרגת<br>געודו<br>מדינת<br>הונד | הדרכה*<br>גם סבר<br>ג הסמכה מאחור*<br>איזה סג קובץ לבידי?<br>איזה סג קובץ לבידי?<br>גהסמכה*<br>גרס בר יי |

אם יש לך הסמכה לדרגות הדרכה <u>ביותר</u> מארגון צלילה אחד, יש ללחוץ על כפתור הוספת ארגון - ולהכניס את הנתונים הנוספים.

8. כשירות וניסיון מקצועי

יש לשים לב לתאריך ביצוע הכשירות, כמו במילוי טופס הבקשה לרישיון רשות, יש להזין את כל הפרטים במדויק.

בהנחה והינך מדריך פעיל המבצע הרשמה בפעם הראשונה, יש למלא את כל נתונים עם התאריך 1.1.2025 ולעדכן את שמו של המדריך המפקח על כשירויות, או את שמו של המנהל המקצועי במרכז בו בוצעו הכשירויות.

בעת העלאת המסמכים, יש לעלות את אישור ההדרכה הישן.

| <ul> <li>גווער מקצועית גערות מקצועית סטאז צרופות הצהרות וחתימה פרטים אישים כשירות מקצועית סטאז צרופות הצהרות וחתימה סיון מקצועית</li> <li>שירות מקצועית</li> <li>סיון מקצועי</li> <li>עברתי את מבחן חוק "הצלילה הספורטיבית" בציון של 90 ומעלה" שם מדריך הבוחן"</li> <li>עברתי את מבחן חוק "הצלילה הספורטיבית" בציון של 90 ומעלה" אדם קונסטנטינובסקי</li> <li>עברתי את מבחן חוק "הצלילה הספורטיבית" בציון של 90 ומעלה" אדם קונסטנטינובסקי</li> <li>ערי ביצוע המבחן אדם לא מבחן הצליה הספורטיבית" בציון של 90 ומעלה אדם קונסטנטינובסקי</li> <li>ערי ביצוע המבחן אדם לא מבחן הצליה שם המדריך המפקח" תאריך ביצוע מבחן הצלה אדם העלה לא מבחן הצלה הספורטיבית המפקח לא מדם קונסטנטינובסקי</li> </ul>                                                                                                    |
|----------------------------------------------------------------------------------------------------|
| פרטים אישים כשירות מקצועית סטאז צרופות הצהרות וחתימה<br>שירות מקצועית<br>סיון מקצועי<br>סיון מקצועי<br>עברתי את מבחן חוק "הצלילה הספורטיבית" בציון של 90 ומעלה *<br>עברתי את מבחן חוק "הצלילה הספורטיבית" בציון של 90 ומעלה *<br>אריך ביצוע המבחן *<br>שם המדריך המפקח * תאריך ביצוע מבחן הצלה *                                                                                                    |
| שירות מקצועית<br>ות המסומנים בכוכבית (*) הם שדות חובה<br>סיון מקצועי<br>עברתי את מבחן חוק "הצלילה הספורטיבית" בציון של 90 ומעלה *<br>עברתי את מבחן חוק "הצלילה הספורטיבית" בציון של 90 ומעלה *<br>אריך ביצוע המבחן יידי דף תשובות *<br>אריך ביצוע המבחן יידי דף תשובות *<br>אריך ביצוע המבחן יידי דף תשובות *<br>שם המדריך המפקח * תאריך ביצוע מבחן הצלה *                                                                                                    |
| סיון מקצועי<br>שם מדריך הבוחן*<br>עברתי את מבחן חוק "הצלילה הספורטיבית" בציון של 00 ומעלה*<br>אריך ביצוע המבחן* דף תשובות* איזה סוג קובץ לצ<br>אריך ביצוע המבחן* דף תשובות* איזה סוג קובץ לצ<br>אישור מדריך המפקח* תאריך ביצוע מבחן הצלה*<br>שם המדריך המפקח* תאריך ביצוע מבחן הצלה*                                                                                                    |
| שם מדריך הבוחן*<br>עברתי את מבחן חוק "הצלילה הספורטיבית" בציון של 90 ומעלה "<br>אריך ביצוע המבחן "דף תשובות" איזה סוג קובץ לצר<br>אישור מדריך המפקח" מאריך ביצוע מבחן הצלה"<br>שם המדריך המפקח" תאריך ביצוע מבחן הצלה "                                                                                                    |
| אום קונטטנטעובטקי<br>אריך ביצוע המבחן * דף תשובות * איזה סוג קובץ לצר<br>אישור מדריך המפקח * תאריך ביצוע מבחן הצלה *<br>שם המדריך המפקח * תאריך ביצוע מבחן הצלה *                                                                                                    |
| איזה סוג קובץ לצר איזה סוג קובץ לצר איזה סוג קובץ לצר איזה סוג קובץ לצר איזה סוג קובץ לצר איזה סוג קובץ לצר איז<br>אישור מדריך המפקח מוני גדוע מבחן הצלה שם המדריך המפקח מוני גראניק ביצוע מבחן הצלה איזה איזה מוני גראניק ביצוע מבחן הצלה מוני גראניק ביצוע מבחן הצלה מוני גראניק ביצוע מבחן גראניק ביצוע מבחן הצלה מוני גראניק ביצוע גראניק גראניק ביצוע גראניק ביצוע גראניק ביצוע מבחן גראניק ביצוע גראניק ביצוע גראניק<br>גראניק ביצוע גראניק ביצוע גראניק בי<br>גראניק ביצוע גראניק ביצוע גראניק ביצוע גראניק ביצוע גראניק ביצוע גראניק ביצוע גראניק ביצוע גראניק ביצוע גראניק ג |
| KB 141 pdf.2023 אישור מדריך 01/01/2025       שם המדריך המפקח *     תאריך ביצוע מבחן הצלה *                                                                                                    |
| שם המדריך המפקח " תאריך ביצוע מבחן הצלה "<br>ערבתו בהעלתה תבחו העלה "                                                                                                    |
| ערבתו בהעלמה מבחו העלה *                                                                                                    |
| 🗄   01/01/2025 אדם קונסטנטינובסקי                                                                                                    |
|                                                                                                    |
| שם המדריך המאשר "<br>ביצעתי 4 צלילות מכלי שייט "                                                                                                    |
| אדם קונססנטינובסקי                                                                                                    |
| שם המדריך המאשר *                                                                                                    |
| ביצעתי 4 צלילות לילה * 🛛 אדם קונסטנטינובסקי                                                                                                    |
|                                                                                                    |
| הובלתי 10 צלילות מודרכות * אדם קונסטנטינובסקי                                                                                                    |
|                                                                                                    |
| שם המדריך המאשר "                                                                                                    |
| ביצעתי 2 צליכות בים חלופי (ים סוף / הים התיכון) •                                                                                                    |
|                                                                                                    |

בהנחה והינך מדריך פעיל המבצע הרשמה בפעם הראשונה, יש למלא את כל נתונים עם התאריך 1.1.2025 ולעדכן את שם המדריך המפקח או את שמו של המנהל המקצועי. בעת העלאת המסמכים, יש לעלות את אישור ההדרכה הישן.

| ידות המסומנים בכוכבית (*) הם ש                         | שדות חובה            |                   |                   |             |                                   |            |
|--------------------------------------------------------|----------------------|-------------------|-------------------|-------------|-----------------------------------|------------|
| לתשומת ליבך,<br>ביצוע הסטאז'ים עובר לא<br>פרטים אישים. | אישורו של מרכז הצליל | נלילה בו את/אתה ו | מתכוון/מתכוונת לע | בוד. אנא וו | ודא כי אכן הכנסת את המרכז הנכון ב | הנכון בטאב |
| דריך צלילה חדש                                         |                      |                   |                   |             |                                   |            |
| _                                                      | <b>נ</b> ז           | * תאריך צפייה     |                   |             | שם המדריך המפקח*                  |            |
| צפיתי בצלילת היכרות * 💊                                | J                    |                   | 01/01/2025        |             | אדם קונסטנטינובסקי                |            |
|                                                        | תא                   | * תאריך ביצוע     |                   |             | שם המדריך המפקח*                  |            |
| * הדרכתי בצלילת היכרות 🛛                               | *                    |                   | 01/01/2025        |             | אדם קונסטנטינובסקי                |            |
|                                                        | נח                   | * תאריך ביצוע     |                   |             | שם המדריך המפקח*                  |            |
| צפיתי בקורס דרגה א' * 💊                                |                      |                   | 01/01/2025        |             | אדם קונסטנטינובסקי                |            |
|                                                        | ۱                    | * תאריך ביצוע     |                   |             | שם המדריך המפקח⁺                  |            |
| צפיתי בקורס דרגה ב' *                                  |                      |                   | 01/01/2025        |             | אדם קונסטנטינובסקי                |            |
|                                                        | תא                   | * תאריך ביצוע     |                   |             | שם המדריך המפקח⁺                  |            |
| 🛓 הדרכתי קורס דרגה א'                                  |                      |                   | 01/01/2025        |             | אדם קונסטנטינובסקי                |            |
| * הדרכתי קורס דרגה א 🔽                                 |                      |                   | 01/01/2025        |             | אדם קונסטנטינובסקי                |            |

### 9. צרופות

כל המסמכים הנדרשים כצרופות, מופיעים בדף האינטרנט של הבקשה וזמינים להורדה https://www.gov.il/he/service/dive training license application - בתחתית העמוד

שימו לב לנוחיותכם ישנו לינק המובילים אתכם חזרה לעמוד הבית גם בבקשה עצמה.

| צרופות                                                                  |                     |
|-------------------------------------------------------------------------|---------------------|
| שדות המסומנים בכוכבית (*) הם שדות חובה                                  |                     |
|                                                                         |                     |
| ספסים רפואיים<br>לנספח אישור כשירות רפואית ולהורדת השאלון הרפואי לחץ כא |                     |
| הצהרת בריאות להדרכת צלילה מלא "                                         | איזה סוג קובץ לצרף? |
| בחירת קובץ 🏠                                                            |                     |
| אישור רפואי למדריך צלילה ספורטיבית בתוקף                                | איזה סוג קובץ לצרף? |
| בחירת קובא 🏠                                                            |                     |
|                                                                         |                     |

.a טפסים רפואיים – הטפסים הינם אותם טפסים אשר היו בבקשה הידנית. עם זאת, בעמוד הבית, מופיע טופס שאלון רפואי דיגיטלי גם כן. תוכלו לראות בסוף המדריך כיצד השאלון נראה.

| שינורלב, בנוקרה של סונירה אראי התאמה בין המידע המופיע בדף המידע לבין הודאות הדין הדלחנסיות | ונטיות יגברו הוראות הדין |
|--------------------------------------------------------------------------------------------|--------------------------|
| קבצים להורדה                                                                               |                          |
| להורדת כל הקבצים 🛓                                                                         |                          |
| <b>הנחיות למילוי טופס בקשה לרישיון הדרכה</b><br>סוג הקובץ : pdf משקל : Mb 1.04             | Ŧ                        |
| <b>בקשה לרישיון הדרכת צלילה</b><br>סוג הקובץ : docx משקל : Kb 197.43                       | Ŧ                        |
| אישור נציג ארגון לריענון החייאה<br>סוג הקובץ : docx משקל : Kb 93.37                        | Ŧ                        |
| אישור נציג ארגון או פטור<br>סוג הקובץ : docx משקל : 55.02 dk                               | ±                        |
| <b>אישור רופא צלילה</b><br>סוג הקובץ : docx משקל :Kb 96.41                                 | Ŧ                        |
| <b>טופס אנמנזה רפואית - למילוי על ידי מדריך</b><br>סוג הקובץ : docx משקל : Kb 110.93       | Ŧ                        |

b. אישור רפואי למדריך צלילה בתוקף – תזכורת - מדריך צלילה עד גיל 45. צריך אישור רפואי פעם אחת בלבד באם אין שינוי במצב הרפואי לאורך השנים. לאחר גיל 45 יש להשיג אישור כשירות כל 5 שנים או בעת שינוי המצב הרפואי. לקריאה מלאה של קריטריונים למיון צוללים יש להיכנס לאתר הרשות. גם את מסמך זה ניתן למצוא בעמוד הבית בקבצים להורדה.

- .c אישור ארגון צלילה למסמך זה ניתן לעלות אישור חתום ע"י נציג ארגון.
- . אישור מעבר קורס או ריענון של הגשת עזרה ראשונה והחייאה בתוקף -בהנחה ביצעתם רענון החייאה, יש להוריד את המסמך להחתים את מורשה החתימה שביצע את הרענון ולעלות לבקשה. בהנחה ועשיתם רענון החייאה בגוף חיצוני (לדוגמה מד"א).
  - .e יש לעלות את התעודה שקיבלתם מאותו הארגון.
- . תאריך תפוגה שימו לב שיש לעלות את **תאריך התפוגה, כלומר שנתיים**. לאחר ביצע הרענון/הקורס. המערכת תדע לשלוח לכם תזכורת אוטומטית לחידוש, בהתאם לתאריך שהזנתם.
- g. ביטוח צלילה כמו רענון החייאה. יש לעלות ביטוח + תאריך התפוגה שלו בכדי לקבל תזכורת.

כרגע לאור תקלה במערכת <u>יש להזין תאריך ריענון החייאה קטן יותר מתאריך</u> <u>התפוגה של הביטוח</u> – אנו בודקים את האישור גם ידנית עד לתיקון התקלה

| 5 3<br>ז סטאז צרופות הצהרות וחתי<br>פואי לחץ כאן<br>ילה ממחושב (1) מג קובץ לצרף?<br>ילה ממחושב (1) איזה סוג קובץ לצרף?<br>איזה סוג קובץ לצרף?<br>קובץ | כשירות מקצועיו<br>פרטים אישים כשירות מקצועיו<br>צרופות<br>זדות המסומנים בכוכבית (*) הם שידות חובה<br>ופסים רפואיים<br>נכספח אישור כשירות רפואית ולהורדת השאלון הר<br>נכספח אישור כשירות רפואית ולהורדת השאלון הר<br>וצהרת בריאות להדרכת צלילה מלא *<br>טופס אנמנזה רפואית - למילוי על ידי מדריך הצל<br>יישור רפואי למדריך צלילה ספורטיבית בתוקף |
|----------------------------------------------------------------------------------------------------|----------------------------------------------------------------------------------------------------|
| פואי לחץ כאן<br>איזה סוג קובץ לצרף?<br>ילה ממחושב (1) 18 330<br>איזה סוג קובץ לצרף?<br>קובץ                                                           | <b>ירופות</b><br>דות המסומנים בכוכבית (*) הם שדות חובה<br><b>ופסים רפואיים</b><br><u>לנספח אישור כשירות רפואית ולהורדת השאלון הר</u><br>וצהרת בריאות להדרכת צלילה מלא <b>*</b><br>טופס אנמנזה רפואית - למילוי על ידי מדריך הצל<br>יישור רפואי למדריך צלילה ספורטיבית בתוקף                                                                      |
| פואי לחץ כאן<br>איזה סוג קובץ לצרף?<br>ילה ממחושב (1) איזה סוג קובץ לצרף?<br>איזה סוג קובץ לצרף?<br>קובץ                                              | <b>ופסים רפואיים</b><br>ננספח אישור כשירות רפואית ולהורדת השאלון הר<br>וצהרת בריאות להדרכת צלילה מלא <b>*</b><br>טופס אנמנזה רפואית - למילוי על ידי מדריך הצל<br>יישור רפואי למדריך צלילה ספורטיבית בתוקף                                                                                                    |
| איזה סוג קובץ לצרף?<br>ילה ממחושב (1) איזה סוג קובץ לצרף?<br>איזה סוג קובץ לצרף?<br>קובץ                                                              | וצהרת בריאות להדרכת צלילה מלא <b>"</b><br>טופס אנמנזה רפואית - למילוי על ידי מדריך הצל<br>יישור רפואי למדריך צלילה ספורטיבית בתוקף                                                                                                    |
| איזה סוג קובץ לצרף?<br>קובץ                                                                                                    | טופט אנמנווד פואית - כנוילוי על ידי מודיך דוצל<br>וישור רפואי למדריך צלילה ספורטיבית בתוקף                                                                                                    |
| איזה סוג קובץ לצרף?<br>קובץ                                                                                                    | ישור רפואי למדריך צלילה ספורטיבית בתוקף                                                                                                    |
| jicy                                                                                                    |                                                                                                    |
|                                                                                                    | 11 PHT (*)                                                                                                    |
| כמיון צוכלים יש כהיכנס לאתר הרשות.<br>                                                                                                    | המצב הרפואי. לקריאה מלאה של קריטריוניט<br><u>והל קביעת כשירות רפואית של מדריכי צלילה</u><br>ו <mark>ישור ארגון צלילה</mark>                                                                                                    |
| איזה סוג קובץ לצרף?                                                                                                    | ישור סטטוס פעיל בארגון הצלילה *                                                                                                    |
|                                                                                                    | KB 98 jpg.2026 - אישור ארגון התאחדות                                                                                                    |
| איזה סוג קובץ לצרף? תאריך התפוגה של רענון החייאה •                                                                                                    | ישור מעבר קורס עזרה ראשונה והחייאה בתוקף '                                                                                                    |
| 07/12/2025                                                                                                    | KB 284 jpg.אישור רענון החייאה                                                                                                    |
|                                                                                                    |                                                                                                    |
|                                                                                                    | יטוח צלילה בתוקף:                                                                                                    |
| איזה פוג קובץ כצרף? תאריך התפוגה של הביטוח־<br>איזה פוג קובץ כצרף? תאריך התפוגה של הביטוח־                                                            | יטוח צלילה אישי בתוקף -                                                                                                    |
|                                                                                                    | 3014H0E-0EKTH0ATE-204009302.ptr                                                                                                    |
|                                                                                                    |                                                                                                    |
|                                                                                                    |                                                                                                    |

#### הצהרות וחתימות

ההצהרות הרלוונטיות אפשר מופיעות באתר, הינן אותן הצהרות אשר הייתם חותמים עליהם בטופס הישן. הנוסח לא עבר שינוי, אך אנחנו ממליצים בחום לקרוא בטרם חתימה.

בסוף ההצהרות ישנו מקום לחתימה דיגיטלית. בסוף יש ללחוץ על שליחה.

| 14. הנפקת תעודות ומכירתן ללא הכשרה כדין, הנה עבירה פלילית שיש בה רמאות והטעיה בהתאם לסעיפים 418,419,420. לחוק העונשין.                                                                                                    |  |  |  |
|----------------------------------------------------------------------------------------------------|--|--|--|
| 15. המדריך מאשר כי ידוע לו שהטרדה מינית והתנכלות על רקע מיני פוגעות בכבוד האדם, בחירותו, בפרטיותו ובשוויון בין המינים. וכי הטרדה                                                                                                    |  |  |  |
| מינית הנה עבירה פלילית ומהווה עילה לתביעת נזיקין. הטרדה מינית והתנכלות פוגעות גם ביחסי העבודה, מהוות הפרה יסודית של הקוד האתי /<br>סדביבו עלולה וברוגה וובוכת משמעת במוכה ועילה למסילת משמשו                                                                                                    |  |  |  |
| מדריכי צלילה ומהווה עבירת משמעת חמורה והינה עילה לפסילת רישיון.                                                                                                    |  |  |  |
| 16. המעשים האסורים (רשימה חלקית) : סחיטה לביצוע מעשה בעל אופי מיני; מעשה מגונה; מגע שלא ברשות; הצעות חוזרות בעלות א<br>מיני; התייחסויות חוזרות למיניות האדם התייחסות מבזה או משפילה למינו או לנטייתו המינית של אדם; ניצול יחסי כפיפות או מרות באופ<br>מיני; פרסום תצלום המתמקד במיניותו של אדם שלא בהסכמתו; התנכלות אסורה. דינו של מדריך אשר ביצע עבירות אלה כפי שכתוב בח |  |  |  |
| הצהרת ויתור סודיות רפואית                                                                                                    |  |  |  |
| אני החתום מטה מצהיר בזה, כי הנני מוותר על סודיות רפואית ואינני מתנגד להעברת פרטים אודות מצב בריאותי לרופא המייעץ לרשות<br>הצלילה מהרופא המטפל בי ו/או כל רופא אחר שייקבע, ככל שהדבר נוגע לבקשה זו ולתאונות צלילה בהן הייתי מעורב.*                                                                                                    |  |  |  |
| חתימה                                                                                                    |  |  |  |
| אני החתום מטה מצהיר בזה שכל הפרטים והמסמכים שמולאו בטופס זה הם אמת. * 🗹                                                                                                    |  |  |  |
|                                                                                                    |  |  |  |
| חתימה                                                                                                    |  |  |  |
| ניתן לחתום ב-2 דרכים:                                                                                                    |  |  |  |
| 1. בתוך שדה החתימה (באמצעות עכבר, עט גרפי, משטח עכבר בלפטופ, או מסך מגע במכשירים ניידים).                                                                                                    |  |  |  |
| 2. אפשר לחתום על דף, לסרוק או לצלם ולהעלות.                                                                                                    |  |  |  |
| חתימה                                                                                                    |  |  |  |
| חתימה ידנית 🔍                                                                                                    |  |  |  |
| שדה חתימה ידנית *                                                                                                    |  |  |  |
|                                                                                                    |  |  |  |
|                                                                                                    |  |  |  |
|                                                                                                    |  |  |  |
| e de la                                                                                                    |  |  |  |
|                                                                                                    |  |  |  |
|                                                                                                    |  |  |  |
|                                                                                                    |  |  |  |
|                                                                                                    |  |  |  |
|                                                                                                    |  |  |  |
| 🕻 לשלב הקודם 🎘 שליחה                                                                                                    |  |  |  |
| עודים בעופר מגע וויומיוון בביוויות בעופר על זייניין ער דעוקב על פולע בקופת (2001 ווויסי                                                                                                    |  |  |  |
| אחות האתר תנאישימוש בגישות נשמח לשמוע את זעון על מלי הסונס                                                                                                    |  |  |  |

- .10 סיום חשוב לראות את המסמך המלא כדי לוודא שאכן הטופס נשלח.
  - .11 העתק של הבקשה יישלח אליכם למייל

| ערב טוב, <b>בר נוח</b>                                                                                                    |
|----------------------------------------------------------------------------------------------------|
| בקשת רישיון להדרכת צלילה<br>משרד התרבות והספורט - התרבות והספורט<br>מספר בקשה: 40040                                                                                                    |
| הטופס נשלח בהצלחה<br>מספר בקשה: 40040          אספר בקשה: 40040         צפייה בטופס                                                                                                    |
| האם היית מרוצה מהשירות המקוון?                                                                                                    |
| לאזור האישי                                                                                                    |
| 40ט א - בקשת רישיון הדרכת צלילה - 40103 🗗 🖶 🖄                                                                                                    |
| DoNotReply@gov.il via gov.il<br>to me ▼                                                                                                    |
| Translate to English X                                                                                                    |
| שלום רב,<br>בקשת רישיון הדרכת צלילה נשלח בתאריך: 05/05/2025 בשעה 18:16 והתקבלה בהצלחה.<br>הבקשה עוברת לרשות הצלילה בר נוה<br>מספר סימוכין 40103 .<br>לאחר רחיות הטפסים ישלם לר בישיוו ההדרכה מרשות הצלילה. |
| בברכה,<br>אתר השירותים והמידע הממשלתי                                                                                                    |
| נשמח לשמוע את דעתך על מילוי הטופס                                                                                                    |

#### הערות

- בעת הגשת בקשת חידוש לרישיון או כל בקשה שאיננה רישיון חדש, תידרשו להגיש פחות טפסים. המערכת מתעדכנת אוטומטית ותדרוש אך ורק את הקבצים הרלוונטיים לבקשתכם, בהתאם לסטאטוס הקודם.
- 2. כל המסמכים הרלוונטיים אשר נדרשים להגשת הבקשה נמצאים באתר האינטרנט, בעמוד הרשות בלינק -<u>https://www.gov.il/he/service/dive\_training\_license\_application</u>

| קבצים להורדה                                                                         |          |
|--------------------------------------------------------------------------------------|----------|
| להורדת כל הקבצים 🛓                                                                   |          |
| <b>הנחיות למילוי טופס בקשה לרישיון הדרכה</b><br>סוג הקובץ : pdf משקל : Mb 1.04       | ±        |
| <b>בקשה לרישיון הדרכת צלילה</b><br>סוג הקובץ : docx משקל : Kb 197.43                 | <u>L</u> |
| אישור נציג ארגון לריענון החייאה<br>סוג הקובץ : docx משקל : Kb 93.37                  | <u>t</u> |
| אישור נציג ארגון או פטור<br>סוג הקובץ : docx משקל : Kb 95.02                         |          |
| <b>אישור רופא צלילה</b><br>סוג הקובץ : docx משקל : Kb 96.41                          | <u>t</u> |
| <b>טופס אנמנזה רפואית - למילוי על ידי מדריך</b><br>חוג ההובע - cox חושהל - Kh 110 Q3 | Ļ        |

# סיום

אישור בקשה – מנהלים מקצועיים במרכזי הצלילה

 ברגע שמדריך צלילה מגיש בקשה למרכז צלילה, המנהל המקצועי של מרכז הצלילה מקבל מייל התראה עם לינק אוטומטי לבדוק את הבקשה. כדי לאשר את הבקשה יש ללחוץ על הלינק.

שימו לב המייל המוזן במערכת של המנהל המקצועי זהה למייל אשר מופיע באתר רשות הצלילה, לצורך עדכון המייל יש לפנות לרשות הצלילה

## אין אפשרות לקבל יותר מייל אחד אשר מאשר בקשות

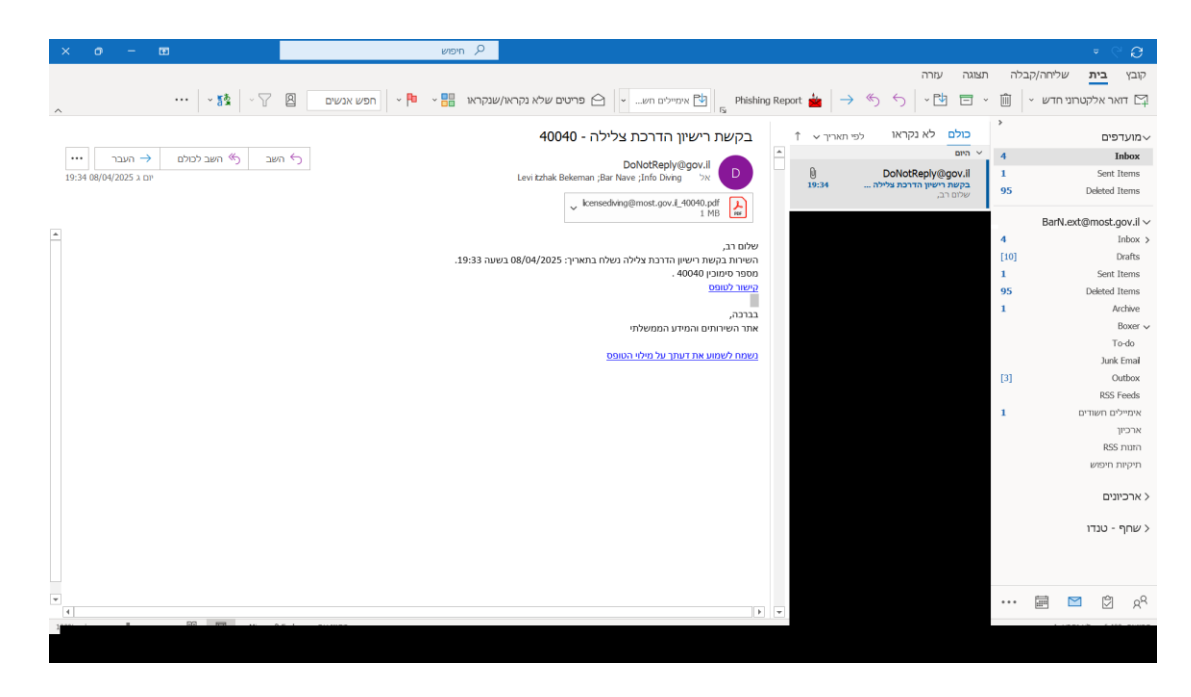

2. לאחר לחיצה על הלינק תאלצו לבצע הזדהות לאומית כדי לוודא שאכן מדובר במנהל מקצועי.

| ירות מבוקש                                               | הזדהות וכניסה לש                            |
|----------------------------------------------------------|---------------------------------------------|
|                                                          | כניסה עם סיסמה 🖯                            |
|                                                          | מספר זהות בן 9 ספרות (כולל ספרת ביקורת)<br> |
| אין לך סיסמה עדיין?<br>הרשמה להזדהות הלאומית תסייע לך לצ | סיסמה                                       |
| שירותים ממשלתיים רבים ומגוונים באמצ<br>דיגיטליים         | שכחתי סיסמה<br>ניסה                         |
| להרשמה                                                   |                                             |

3. לאחר הזדהות דיגיטלית תוכלו לראות את טופס הבקשה – יש ללחוץ על כניסה לשירות

| ערב טוב, <mark>בר גוה</mark>                                                         | מענה ותמיכ 🕜 |
|--------------------------------------------------------------------------------------|--------------|
| בקשת רישיון להדרכת צלילה<br>משרד התרבות והספורט - התרבות והספורט<br>מספר בקשה: 40103 |              |
| סוג הבקשה                                                                            |              |
| שדות המסומנים בכוכבית (*) הם שדות חובה                                               |              |
| סוג הרישיון המבוקש                                                                   |              |
| מדריך 🔘                                                                              |              |
| עוזר מדריך 🔘                                                                         |              |
| סיבת הגשת הבקשה                                                                      |              |
| רישיון חדש 🔘                                                                         |              |
| שדרוג ממדריך עוזר למדריך 🔘                                                           |              |
| חידוש רישיון 🔘                                                                       |              |
| חידוש רישיון לאחר הפוגה 🔘                                                            |              |
|                                                                                      |              |
| כניסה לשירות                                                                         |              |

4. לאחר מכן יש לעבור על הבקשה ולסמן כי המדריך ביצע/לא ביצע את הדרישות ולאחר הבחירה יש לחתום

שימו לב כדי למנוע החזרות מסמכים ועיכובים, רשות הצלילה ממליצה לכם לוודא כי אכן כל הפרטים נכונים ולא רק לסמן כי הסטאז'ים בוצעו

|                                                                                                    | שם המדריך המפקח                                                                                                    | תאריך ביצוע מבחן הצלה                     |
|----------------------------------------------------------------------------------------------------|----------------------------------------------------------------------------------------------------|-------------------------------------------|
| עברתי בהצלחה מבחן הצלה 🖂                                                                                                    | אילן ברקוביץ                                                                                                    | 01/01/2025                                |
|                                                                                                    | שם המדריך המאשר                                                                                                    |                                           |
| ביצעתי 4 צלילות מכלי שייט 🖂                                                                                                    | אדם קונסטנטינובסקי                                                                                                    |                                           |
|                                                                                                    | שם המדריך המאשר                                                                                                    |                                           |
| ביצעתי 4 צלילות לילה 🖂                                                                                                    | אדם קונסטנטינובסקי                                                                                                    |                                           |
|                                                                                                    | שם המדריך המאשר                                                                                                    |                                           |
| הובלתי 10 צלילות מודרכות 🖂                                                                                                    | אדם קונסטנטינובסקי                                                                                                    |                                           |
|                                                                                                    |                                                                                                    | שם המדריך המאשר                           |
| ביצעתי 2 צלילות בים חלופי ( ים סוף / הים הו 🖂                                                                                                    | ותיכון)                                                                                                    | אדם קונסטנטינובסקי                        |
|                                                                                                    |                                                                                                    |                                           |
|                                                                                                    |                                                                                                    |                                           |
| ם משפחה                                                                                                    |                                                                                                    |                                           |
| שם שפחה<br>נוה                                                                                                    |                                                                                                    |                                           |
| אם משפחה<br>נוה<br>אם פרטי                                                                                                    |                                                                                                    |                                           |
| אם משפחה<br>נוה<br>אם פרטי<br>בר                                                                                                    |                                                                                                    |                                           |
| אם משפחה<br>נוה<br>אם פרטי<br>בר<br>אם המסתמש עמד בדרישות? *<br>מבקש ביצע את כל הכשירות המקצועית וענ                                                                                                    | ומד בדרישות                                                                                                    |                                           |
| אם משפחה<br>נוה<br>אם פרטי<br>בר<br>את המסתמש עמד בדרישות? *<br>המבקש ביצע את כל הכשירות המקצועית וענ<br>לא ביצע את כל הכשירות המקצועית ולא עמז                                                                                                    | מד בדרישות<br>ד בכל הדרישות                                                                                                    |                                           |
| אם משפחה<br>נוה<br>אם פרטי<br>בר<br>את המסתמש עמד בדרישות? *<br>המבקש ביצע את כל הכשירות המקצועית וענ<br>לא ביצע את כל הכשירות המקצועית ולא עמז                                                                                                    | מד בדרישות<br>ד בכל הדרישות                                                                                                    |                                           |
| אם משפחה<br>נוה<br>אם פרטי<br>בר<br>את המסתמש עמד בדרישות? *<br>המבקש ביצע את כל הכשירות המקצועית ועו<br>לא ביצע את כל הכשירות המקצועית ולא עמז<br>אני מאשר/מאשרת כי בדקתי וממ                                                                                                    | מד בדרישות<br>ד בכל הדרישות<br>מלא הטופס ביצע את כל הניסיון ה                                                                                            |                                           |
| אם משפחה<br>נוה<br>אם פרטי<br>בר<br>את המסתמש עמד בדרישות?*<br>אביצע את כל הכשירות המקצועית ועו<br>לא ביצע את כל הכשירות המקצועית ועו<br>אבי מאשר/מאשרת כי בדקתי וממ<br>ניתן לחתום ב-2 דרכים:                                                                                                    | מד בדרישות<br>ד בכל הדרישות<br><b>מלא הטופס ביצע את כל הניסיון ה</b>                                                                                     |                                           |
| שם משפחה<br>נוה<br>שם פרטי<br>בר<br>שמע המסתמש עמד בדרישות? *<br>שני מאשר/מאשרת כי בדקתי וממ<br>ניתן לחתום ב-2 דרכים:<br>1. בתוך שדה החתימה (באמצעות עכבר, עט גו                                                                                                    | ימד בדרישות<br>ד בכל הדרישות<br><b>מלא הטופס ביצע את כל הניסיון ה</b><br>רפי, משטח עכבר בלפטופ, או מסך מגע במכשיו                                        | מקצועי הנדרש<br>ם ניידים).                |
| שם משפחה<br>נוה<br>שם פרטי<br>בר<br>את המסתמש עמד בדרישות?*<br>מבקש ביצע את כל הכשירות המקצועית וענ<br>לא ביצע את כל הכשירות המקצועית ולא עמז<br>לא ביצע את כל הכשירות המקצועית ולא עמז<br>אני מאשר/מאשרת כי בדקתי וממ<br>אני מאשר/מאשרת כי בדקתי וממ<br>1. בתוך שדה החתימה (באמצעות עכבר, עט גו<br>2. אפשר לחתום על דף, לסרוק או לצלם ולהענ                                                                                                    | מד בדרישות<br>ד בכל הדרישות<br><b>מלא הטופס ביצע את כל הניסיון ה</b><br>רפי, משטח עכבר בלפטופ, או מסך מגע במכשיו<br>לות.                                 | מקצועי הנדרש<br>מניידים).                 |
| שם משפחה<br>נוה<br>שם פרטי<br>בר<br>את התסתמש עמד בדרישות?*<br>אני מאשר/מאשרת כי בדקתי וממ<br>ניתן לחתום ב-2 דרכים:<br>1. בתוך שדה החתימה (באמצעות עכבר, עט גו<br>2. אפשר לחתום על דף, לסרוק או לצלם ולהענ                                                                                                    | מד בדרישות<br>ד בכל הדרישות<br><b>מלא הטופס ביצע את כל הניסיון ה</b><br>רפי, משטח עכבר בלפטופ, או מסך מגע במכשיו<br>לות.                                 | מקצועי הנדרש<br>מניידים).                 |
| שם משפחה<br>נוה<br>שם פרטי<br>בר<br>את המסתמש עמד בדרישות?*<br>שמי מאשר/מאשרת כי בדקתי ומת<br>לא ביצע את כל הכשירות המקצועית ועו<br>לא ביצע את כל הכשירות המקצועית ולא עמז<br>לא ביצע את כל הכשירות המקצועית ולא עמז<br>המבקש ב-2 דרכים:<br>1. בתוך שדה החתימה (באמצעות עכבר, עט גו<br>1. בתוך שדה החתימה (באמצעות עכבר, עט גו<br>2. אפשר לחתום על דף, לסרוק או לצלם ולהענ<br>חתימה<br>0                                                                                                    | ומד בדרישות<br>ד בכל הדרישות<br>תלא הטופס ביצע את כל הניסיון ה<br>תלא הטופס ביצע את כל הניסיון ה<br>לות.<br>מושטח עכבר בלפטופ, או מסך מגע במכשיו<br>לות. | מקצועי הנדרש<br>ם ניידים).                |
| שם משפחה<br>נוה<br>שם פרטי<br>בר<br>שם פרטי<br>שם ברטי<br>שמשמתמש עמד בדרישות?*<br>שמבקש ביצע את כל הכשירות המקצועית ועו<br>לא ביצע את כל הכשירות המקצועית ולא עמד<br>לא ביצע את כל הכשירות המקצועית ולא עמד<br>לא ביצע את כל הכשירות המקצועית ולא עמד<br>בר בדקתי וממ<br>אני מאשר/מאשרת כי בדקתי ומת<br>אני מאשר/מאשרת כי בדקתי ומת<br>שוניתן לחתום ב-2 דרכים:<br>חתימה<br>חתימה ידנית                                                                                                    | ימד בדרישות<br>ד בכל הדרישות<br>ת <b>לא הטופס ביצע את כל הניסיון ה</b><br>רפי, משטח עכבר בלפטופ, או מסך מגע במכשיו<br>לות.<br>חתימה סרוקה                | <b>זקצועי הנדרש</b><br>ם ניידים).<br>מחיק |
| שם משפחה<br>נוה<br>שם פרטי<br>בר<br>את המסתמש עמד בדרישות?"<br>שה המקש ביצע את כל הכשירות המקצועית ועו<br>לא ביצע את כל הכשירות המקצועית ולא עמז<br>לא ביצע את כל הכשירות המקצועית ולא עמז<br>לא ביצע את כל הכשירות המקצועית ולא עמז<br>המקצועית ולא עמז<br>ברנים:<br>חתימה<br>חתימה<br>חתימה ידנית<br>שדה חתימה ידנית                                                                                                    | מד בדרישות<br>ד בכל הדרישות<br>ת <b>לא הטופס ביצע את כל הניסיון ה</b><br>רפי, משטח עכבר בלפטופ, או מסך מגע במכשיו<br>לות.                                | מקצועי הנדרש<br>ם ניידים).<br>מחיק        |
| שם משפחה<br>נוה<br>שם פרטי<br>בר<br>שם פרטי<br>בר<br>שמשפחנש עמד בדרישות?"<br>שמבקש ביצע את כל הכשירות המקצועית וענ<br>לא ביצע את כל הכשירות המקצועית ולא עמז<br>לא ביצע את כל הכשירות המקצועית ולא עמז<br>לא ביצע את כל הכשירות המקצועית ולא עמז<br>לא ביצע את כל הכשירות המקצועית וענבר<br>לא ביצע את כל הכשירות המקצועית וענבר<br>לא ביצע את כל הכשירות המקצועית וענבר<br>אני מאשר/מאשרת כי בדקתי וממ<br>ביתן לחתום ב-2 דרכים:<br>ער מימה<br>ביתן לחתום על דף, לסרוק או לצלם ולהעל<br>חתימה<br>חתימה ידנית                                                                                                    | מד בדרישות<br>ד בכל הדרישות<br>תלא הטופס ביצע את כל הניסיון ה<br>תלא הטופס ביצע הי מסך מגע במכשיו<br>לות.<br>חתימה סרוקה                                 | מקצועי הנדרש<br>ם ניידים).<br>מחיק        |
| שם משפחה<br>נוה<br>שם פרטי<br>בר<br>שם פרטי<br>בר<br>שמשמתש עמד בדרישות?"<br>המבקש ביצע את כל הכשירות המקצועית וענ<br>המבקש ביצע את כל הכשירות המקצועית וענ<br>לא ביצע את כל הכשירות המקצועית ולא עמז<br>לא ביצע את כל הכשירות המקצועית ולא עמז<br>רא ביצע את כל הכשירות המקצועית ולא עמז<br>רא ביצע את כל הכשירות המקצועית וענג<br>רא ביצע את כל הכשירות המקצועית וענג<br>רא ביצע את כל הכשירות המקצועית וענג<br>רא ביצע את כל הכשירות המקצועית וענג<br>רא ביצע את כל הכשירות המקצועית וענג<br>רא ביצע את כל הכשירות המקצועית וענג<br>רא ביצע את כל הכשירות המקצועית וענג<br>רא ביצע את כל הכשירות המקצועית וענג<br>רא ביצע את כל הכשירות המקצועית וענג<br>רא ביצע את כל הכשירות המקצועית וענג<br>רא ביצע את כל הכשירות המקצועית וענג<br>רא ביצע את כל הכשירות המקצועית וענגע המקצועית המקצועית וענגע המקצועית המקצועית המקצועית וענגע המקצועית המקצועית המקצועית המקצועית המקצועית המקצועית המקצועית וענגע המקצועית המקצועית המק<br>מקונו המקצועית המקצועית המקצועית המקצועית המקצועית המקצועית המקצועית המקצועית המקצועית המקצועית המקצועית המקצועית המקצועית המקצועית המקצועית המקצועית המקצועית המקצועית המקצועית המקצועית המקצועית המקצועית המקצועית המקצועית המקצועית המק | מד בדרישות<br>ד בכל הדרישות<br>מלא הטופס ביצע את כל הניסיון ה<br>רפי, משטח עכבר בלפטופ, או מסך מגע במכשיו<br>לות.                                        | מניידים).<br>פ ניידים}.<br>מריק           |

| A MARKAN M                                                                                                    | any separate these                                                                                                    |                                                    |                        |                                |
|----------------------------------------------------------------------------------------------------|----------------------------------------------------------------------------------------------------|----------------------------------------------------|------------------------|--------------------------------|
| סטאז<br>שדות המסומנים בכוכבית (") הם שדות ה                                                                                                    | aan                                                                                                    |                                                    |                        |                                |
| לתשומת ליבך,<br>ביצוע הסכאז'ים עובר לאישור<br>מרטים אשים.                                                                                                    | ורו של מרכז הצלילה בו את/י                                                                                                 | ז מתבוון/מתכוונת לעבו                              | בוד. אנא ווד           | דא כי אכן הכנסת את המרכז הנכון |
| מדריך צלילה חדש                                                                                                    |                                                                                                    |                                                    |                        |                                |
|                                                                                                    | תאריך צפיי                                                                                                    |                                                    | _                      | שם המדריך המפקח                |
| צפיתי בצלילת היכרות 🖂                                                                                                    |                                                                                                    | 01/01/2025                                         | ₿                      | אדם קונסטנטינובסקי             |
|                                                                                                    | תאריך ביצוי                                                                                                    |                                                    |                        | שם המדריך המפקח                |
| הדרכתי בצלילת היכרות 🖂                                                                                                    |                                                                                                    | 01/01/2025                                         | 8                      | אדם קונסטנטינובסקי             |
|                                                                                                    | תאריר ביצוי                                                                                                    |                                                    |                        | שם המדריר המכקח                |
| צפיתי בקורס דרגה א' 🗸                                                                                                    |                                                                                                    | 01/01/2025                                         | 8                      | אדם קונסטנטינובסקי             |
|                                                                                                    |                                                                                                    |                                                    |                        |                                |
| צפיתי בקורס דרגה ב' 🗸                                                                                                    | תאריך ביצו                                                                                                    | 01/01/2025                                         |                        | שם המדריך המפקח                |
|                                                                                                    |                                                                                                    |                                                    |                        | ,,                             |
| הדרכתי קורס דרגה א'                                                                                                    | תאריך ביצוי                                                                                                    | os ins innor                                       |                        | שם המדריך המפקח                |
|                                                                                                    |                                                                                                    | 01/01/2025                                         |                        | win disponend                  |
|                                                                                                    |                                                                                                    |                                                    |                        |                                |
| מרכז צלילה מאשר                                                                                                    |                                                                                                    |                                                    |                        |                                |
| מרכז צלילה מאשר<br>האת בסטולנה עמד בדרשות? י<br>אתבקש ביצע את כל הסטאדים                                                                                                    | ים ועמד בדרישות                                                                                                    |                                                    |                        |                                |
| מרכז צלילה מאשר<br>האת במשפט עמו בדרשות? "<br>ס המבקש בצע את כל הסטאזים ולאי<br>לא ביצע את כל הסטאזים ולאי                                                                                                    | ים ועמד בדרישות<br>א עמד בכל הדרישות                                                                                       |                                                    |                        |                                |
| מרכז צלילה מאשר<br>האם המאתמים עבוד בדרישות?<br>מבקש ביצע את כל המכאזים ולאי<br>לא ביצע את כל המכאזים ולאי                                                                                                    | ים ועמד בדרישות<br>א עמד בכל הדרישות                                                                                       | $\langle$                                          |                        |                                |
| מרכז צלילה מאשר<br>האת במאומסיעמו בדרישות? י<br>מבקש ביצע את כל הסמאדש ולאי<br>כל הביצע את כל הסמאדש ולאי<br>שם משמחה                                                                                                    | ים ועמד בדרישות<br>אעמד בכל הדרישות<br>שם פרטי                                                                             | $\langle$                                          | _                      |                                |
| מרכז צלילה מאשר<br>האת המ-אמס עמד בדרישת? י<br>האת במשקש ביצע את כל הסטאזים<br>לא ביצע את כל הסטאזים ולאו<br>לא ביצע את כל הסטאזים ולאו<br>שם משמחת<br>נוה                                                                                                    | ים ועמד בדרישות<br>א עמד בכל הדרישות<br>שם פרסי<br>בר                                                                      | $\langle$                                          |                        |                                |
| מרכז צלילה מאשר<br>האת המאיגנס ענוד בדרשות? י<br>מעם במצעש ביצע את כל הספאדים ולאי<br>כא ביצע את כל הספאדים ולאי<br>שם משפחת<br>נוח<br>נוח                                                                                                    | ש ועמד בדרישות<br>אעמד בכל הדרישות<br>שם כרבי<br>בר                                                                        |                                                    |                        |                                |
| מרכז צלילה מאשר<br>האת המאתמים עמו בדרישות? י<br>מתבקש ביצע את כל המסאדים ולאו<br>לא ביצע את כל המסאדים ולאו<br>לא משחת<br>נוח<br>אני מאשר/מאשרת כי בז                                                                                                    | ים ועמד בדרישות<br>אעמד בכל הדרישות<br>שם פרטי<br>בר<br>בר קתי וממלא הטופט                                                 | יצע את כל הסט                                      |                        | דרש                            |
| מרכז צלילה מאשר<br>האם במאימי עמו בדרשות? י<br>העם במשמים ביצע את כל הסטאזים<br>לא ביצע את כל הסטאזים ולאי<br>לה להסום ביצע<br>ניתן להחום ב-2 דרכים:<br>ניתן להחום ב-2 דרכים:                                                                                                    | ש ועמד בדרישות<br>אעמד בכל הדרישות<br>שם כרכי<br>בר<br>דקתי וממלא הטופק                                                    | יצע את כל הסט                                      | טאז' הנז               | דרש                            |
| מרכז צלילה מאשר<br>האת המאתמים עמו בדרישות? י<br>מתבקש ביצע את כל המסאדים ולאי<br>לא ביצע את כל המסאדים ולאי<br>סיר לא ביצע את כל המסאדים ולאי<br>משמשחת<br>נוח<br>ניתן לחתום ב-2 דרכים:<br>1. בתוך שדה החתימה (באמצעות                                                                                                    | ים ועמד בדרישות<br>א עמד בכל הדרישות<br>שם פרטי<br>בר<br>דקתי וממלא הטופני<br>ת עכבר, עם גרפי, משטח עכ                     | ייצע את כל הסט<br>כלפסופ, או מסך מגע בו            | שאזי הנז<br>נמכטריס:   | <b>דרש</b><br>נייזס].          |
| מרכז צלילה מאשר<br>הזים במאימים עמוד בדרישות? י<br>הזים במאימים ביצע את כל הסטאזים<br>לא ביצע את כל הסטאזים ולאי<br>שם משפחה<br>נוח<br>במה<br>אבי מאשר/מאשרת כי בז<br>1. בתוך שרה החתימה (באמצעות<br>2. אמשר לחתום על דף, למרוק א<br>תתימה                                                                                                    | ש ועמד בדרישות<br>אעמד בכל הדרישות<br>שם כרכי<br>בר<br>שם כרכי<br>מע כבר, עם גרפי, משטח עב<br>או לצלם ולהעלות.             | יצע את כל הסט:<br>נלפטופ, או מסך מגע בו            | שאז' הנז<br>במכשיריסוג | <b>דרש</b><br>ניידס).          |
| מרכז צלילה מאשר<br>האת המאתמים עמו בדרישות? י<br>האת המאתמים עמו בדרישות? י<br>האת המבקש ביצע את כל הסמאדים ולאי<br>שם משמחת<br>שם משמחת<br>מה מששר/מאשרת כי בז<br>גתן לחתום ב-2 דרכים:<br>גתן לחתום ב-3 דרכים:<br>גתן שהר החתימה (באמצעות<br>תחימה<br>מה מחי דבית                                                                                                    | ים ועמד בדרישות<br>א עמד בכל הדרישות<br>שם פרסי<br>בר<br>שם פרסי<br>בר<br>א עכבר, עם ברפי, משטח עכ<br>א לבלם ולהעלות.<br>ח | ייצע את כל הסט<br>כלפנופ, או מסך מגע בו<br>ה סרוקת | טאז' הנז<br>במכשירים:  | <b>דרש</b><br>נידס <u>)</u> .  |
| <ul> <li>מרכז צלילה מאשר</li> <li>היום במאדמו בדרישות? "</li> <li>המבקש ביצע את כל המסאזים ולא משפחת</li> <li>לא ביצע את כל המסאזים ולא שם משפחת</li> <li>נוה</li> <li>אני מאשר/מאשרת כי בז</li> <li>גמון להתום ב-2 דרכים:</li> <li>אפשר לתתום על דף, למרוק או חתימה</li> <li>התימה ידבית</li> </ul>                                                                                     | ש ועמד בדרישות<br>אעמד בכל הדרישות<br>שם פרכי<br>בד <b>קתי וממלא הטופל</b><br>או לצלם ולהעלות.<br>ח                        | יצע את כל הסט<br>בלפטופ, או מסך מגע בו<br>ה סרוקה  | טאז' הנז<br>במכשריים : | <b>דרש</b><br>ניידס].          |
| מרכז צלילה מאשר<br>האם במאימי ענוד בדרשות? י<br>העם במאימי ענוד בדרשות? י<br>כא ביצע את כל הספאדים ולאי<br>שם משפחת<br>ניח<br>ניח<br>ניח להתום ב-2 דרכים:<br>גימן להתום ב-2 דרכים:<br>גימן להתום ב-2 דרכים:<br>גימן להתום על דף, לפרוק א<br>חתימה<br>חתימה ידבית *                                                                                                    | ש ועמד בדרישות<br>אעמד בכל הדרישות<br>שם פרסי<br>בד קתי וממלא הטופו<br>או לעלם ולהעלות.<br>ח                               | יצע את כל הסטי<br>גלפסופ, או מסך מגע בו<br>ה סרוקה | טאז' הנז<br>במכשרים ו  | <b>דרש</b><br>ניידם).<br>מ פֿ  |
| מרכז צלילה מאשר<br>האם במשתמים עבוד בדרישות? י<br>היום במשתמים עבוד בדרישות? י<br>לא ביצע את כל הסכואזים ולאי<br>שם משפחה<br>נוח<br>נוח<br>גמן להחום ב-2 דרכים:<br>1. בתוך שדה התחימה (באמצעות<br>2. אמשר לחתום על דף, לסרוק או<br>חתימה<br>שדה תתימה ידבית *                                                                                                    | ע ועמד בדרישות<br>אעמד בכל הדרישות<br>שם פרכי<br>שם פרכי<br>גע עכבר, עם גרפי, משוסח עכ<br>או לצלם ולהעלות.<br>n            | יצע את כל הסט<br>כלפסופ, או מסך מגע בי<br>ה מרוקה  | טאז' הנז<br>במכשריים נ | דרש.<br>ניידים].<br>פ מו       |
| מרכז צלילה מאשר<br>האם במאיפוס עבוד בדרישות? י<br>העם במשפים ביצע את כל הספאזים ולא<br>ישם משפחת<br>ביה<br>ביה<br>אני מאשר/מאשרת כי בז<br>גיתן להתום ב-2 דרכים:<br>1. בתוך שדה החתימה (באמצעות<br>1. בתוך שדה החתימה (באמצעות<br>1. בתוך שדה החתימה (באמצעות<br>1. בתוך שדה החתימה (באמצעות<br>1. בתוך שדה החתימה (באמצעות<br>1. בתוך שדה החתימה (באמצעות<br>1. בתוך שדה החתימה (באמצעות | ש ועמד בדרישות<br>אעמד בכל הדרישות<br>שם פרסי<br>בד <b>קתי וממלא הטופו</b><br>או לבלם ולהעלות.<br>ח                        | יצע את כל הסט<br>נלפטופ, או מסך מגע בו<br>ה סרוקה  | טאז' הנז<br>במכשריס ו  | <b>דרש</b><br>ניידם).<br>פֿ מו |
| מרכז צלילה מאשר<br>הזים במאדמי עמד בדרישות? י<br>היום במאדמי עמד בדרישות? י<br>כ לא ביצע את כל הסכאזים ולאי<br>שם משפחה<br>ניהן<br>כא ביצע את כל הסכאזים ולאי<br>שם משפחה<br>ניהן<br>גיהן להתום ב-2 דרכים:<br>ב אפשר לחתום על דף, למרוק אן<br>חתימה<br>שדה חתימה ידבית י<br>בעי                                                                                                    | ע ועמד בדרישות<br>אעמד בכל הדרישות<br>שם פרכי<br>בד קתי וממלא הטופל<br>או לצלם ולהעלות.<br>ח                               | יצע את כל הסט<br>כלפסופ, או מסך מגע בי<br>ה מרוקה  | טאז' הנז<br>במכשרים כ  | דרש.<br>ניידס].<br>מפֿ         |

שימו לב - עד לא תאשרו את הבקשות, המערכת לא תעביר את הבקשות לרשות. בהנחה וסימנת כי המדריך <u>לא</u> ביצע את הדרישות, הבקשה לא תעבור לידי הרשות. 5. לאחר מכן יש ללחוץ על שליחה <mark>ולהמתין לקבלת המסמך הבא</mark>.

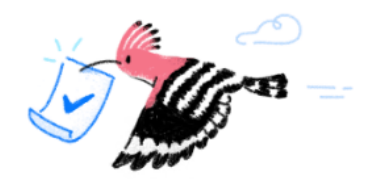

.

# הטופס נשלח בהצלחה

מספר בקשה: 40103

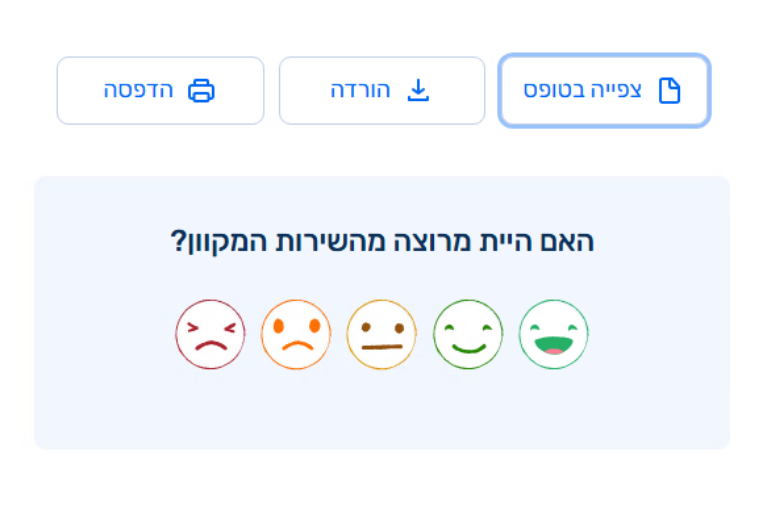

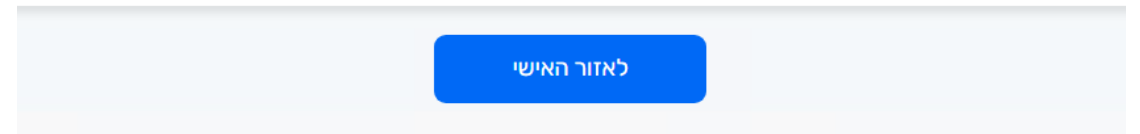

## נספח – טופס שאלון רפואי דיגיטלי

| עמי 1 מתיך 1  | תאריך ערכון :<br>03/2022 | מהדורה מסיו<br>2 | טופס מסי:<br>5 | CONTRACTOR AND |
|---------------|--------------------------|------------------|----------------|----------------|
| דת זהות/דרכוו | ע ד                      | שם משפחה         | 1 **           | שם פרו         |
|               |                          | נוה              |                | בר             |

אנא מלא/י בקפידה ולפי מיטב הידע שבידך את הפרסים בסופס רפואי סודי זה, אשר נועד לסייע בקביעת כשירותך לעסוק בהדרכת לצלילה ספורטיבית. הסופס והאישור יצורפו לתיק המדריך ברשות המוסמכת לצלילה ספורטיבית.

#### <u>הנחיות למילוי השאלון</u>

- עליך לענות על כל השאלות להלן. במקרה שאינך בטוח'ה בתשובה, רופא הצלילה יכול לסייע לך.
- לגבי ניתוחי בטן וגפיים עליך לדווח אם התרחשו בששה החודשים האחרונים. לגבי כל שאר הניתוחים אם התרחשו אי פעם בעבר.
- עליך לדווח על כל מחלה כרונית או מחלה העלולה לפגוע בתפקודך התקין מתחת לפני המים, גם אם לא פורטה במפורש בטופס - מקום לכך מצוי בסוף הטופס.
  - נא פרט/י בסוף הסופס כל תשובה חיובית לגבי מחלות כרוניות או ניתוחים.

#### 2. שאלון רסואי

א. האם את/ה סובלות או סבלת ממצב מפורט להלן או עברת :

| 100 | 2 13 |                                                                     |      | 30 | 35       |                                                                                          |      |
|-----|------|---------------------------------------------------------------------|------|----|----------|------------------------------------------------------------------------------------------|------|
|     |      | הפרעות בקצב הלב ('פלפיטציות, רפיקות לב'')                           | - 25 | 8  | u        | מיגרנה כרונית המפריעה לתפוצר בעת ההתקף                                                   | 1.   |
|     |      | חומר דם – אנמיה או מחלה דם כרונית                                   | 26   | 8  | U U      | סהרחורות, התעלפיות הוזרות                                                                | 2    |
|     |      | לחץ רם גבוה (עם טיפול קבוע)                                         | 27   | 8  | u.       | רלכת קרום המוח, מחלת מוח                                                                 | 1    |
|     | 1 U  | צרבת כרונית, GERD - מחלה של הושט                                    | 28   | 8  | u.       | זעזע מוח, הבלת האש קשה עם פגיעה מוחית                                                    | -4   |
|     | t u  | בקע בדופן הבטן או בסרעפת                                            | 29   | 8  | u u      | cydrift gen                                                                              | 5    |
|     |      | ניתוח בגון ב 6 היורשים האחרונים                                     | 30   | 8  |          | כיתוח בבית החזה או הבלת הזה עם פגיעה בריאות                                              | - 6  |
|     | 1 11 | עודף משקל משמעותי עם 35<6M3                                         | 31   | 8  | u u      | שבר בצלעות עם פגיעה בריאה (רימום או ראה אוויר)                                           | 2.7  |
| -   | a u  | אפילפטיה (כל אירוע של פרבוס למעט<br>התכועינות הים ער גיל א          | - 32 | 8  | u        | spontaneous preumothorax "Dollade" Alle                                                  | - 8  |
|     | t u  | מחירה כרונית של המעיים (מרולה דליקחית<br>כרונית, כיב, שלשולים וכרי) | 33   | 8  | u        | מהלח ריאות ברבית, אמסיומה, ברבביניים כרובית                                              | . 9  |
| -   | 1 1  | מחירת פרקים או עצמות עם הפרעה תפכורית                               | 34   | 8  | <b>u</b> | כוער בעיסה במאמץ                                                                         | 10   |
|     |      | מרולת עצבים או שלילים                                               | 35   | 8  | U.       | מלת ברונית, קרחת השחת, מלת אליגית                                                        | 11   |
|     | a a  | מחכת או חבלה בחוט השררה עם מק מירולוגי<br>כבוע                      | 36   | 8  | ш        | שבר באף עם הפרעה תפקורית כרונית, סטייה של מחיצת<br>האף, ניתוח באף או בסינוסים או באמניים | 12   |
|     | r u  | מחלת בליות ברובית, הפרעה בתפטור הבליות                              | 37   | 8  | u        | סינוסיטיס ברונית או ניתוח בסינוטים                                                       | 13   |
| 1   | 1 11 | סוכרת מטופרת בתרופות                                                | 38   | 8  | <b>u</b> | רלעות התרות באוני תיכונה                                                                 | 14   |
| 1   | 1 11 | הפרעה בבלוטות המטופלת בקביעות                                       | 39   | 8  | <b>u</b> | יכרע או הור בעור התוף, או ניתוח באתי תיכונה או פנימית                                    | 15   |
|     | 1 1  | האם הנך נוטל בררך קבע תרופות                                        | 40   | 8  | . 0      | שהפת (כולל שההלימה)                                                                      | 16   |
|     | i u  | האם הנר נוטל תרופות פסיניאטריות                                     | 41   | 8  | u        | אסנימה, בהונכיניים מפטניית                                                               | 17   |
|     | 1 11 | האם אחה פעישו כיעת ( סיגריות ליום)                                  | 42   | 8  | u        | משקפיים או ערשות מגע מעל 5 דיופטריות                                                     | 18   |
| 1   |      | 79113 04 040                                                        | 43   | 8  | <b>u</b> | ניתוח בעיניים בשנה האחרונה                                                               | 19   |
| 1   | a u  | ראס הלית ב-Cevid-19 עם סיסגאומים האח                                | - 44 | 8  | u        | פושי באברטז צבעים                                                                        | 20   |
|     | a u  | Rang Cavid אם יש לך כעת סיטפטופים של מאא                            | 45   | 8  | u        | בעיות ברשתית העיניים                                                                     | 23   |
|     | 10   | מגב רפואי אחר בעל השלכות לצלילה:                                    | 46   | 8  |          | מהוות לב אחרת (מטחמים, מום לב)                                                           | 22   |
|     |      | 17/14                                                               | 47   | 8  |          | ניתוח לב                                                                                 | 23   |
|     | 1 U  |                                                                     | 48   | 8  | <b>u</b> | מחלת לב כלילית (אנגיטה פקטוויים, התקף לב)                                                | - 24 |

ב. הוגבלתי בצלילה בעבר מסיבות רפואיות פרט): לחץ או הקש כאן להונת טקסט,

נא לפרט תשובות חיוביות לחק או הקש כאן להזנה טקסט ב

L הצהרת המדריך

- א. הריני מצהיר/ה בזה כי התשובות לשאלות לעיל ניתנו על ידי לפי מיטב ידיעתי, וכי אני מבין/ה כי העלמת מידע רפואי מסכנת אותי ואת האחרים הצוללים עמי. העלמת מידע גם מסירה מעל מועדון הצלילה את האחריות לכל אירוע שיתרחש בגין מצב רפואי שלא ציינתי לעיל.
- ב. הריני מצהיר כי מצבי הבריאותי לא השתנה מהותית מאז בדיקת הכשירות לצלילה האחרונה שבוצעה על ידי רופא צלילה בהתאם לנוהל הרשות לכשירות רפואית למדריכי צלילה.

חתימת המדריך: בר נוה

תאריך יום שלישי 08 אפריל 2025